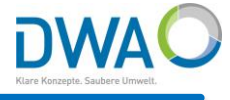

# Die beschriebenen Neuerungen sind ab der hier dargestellten Version verfügbar:

| Informationen (DWA Regenbecken-Expert) Regenbecken-Expert | - | × |
|-----------------------------------------------------------|---|---|
| Versionsinformationen                                     |   |   |
| Regenbecken-Expert 1.2.0                                  |   |   |
| dwagui.exe                                                |   |   |
| v6.51.0-10-gae3f6959, 08.02.2021 15:32, 32bit, release    |   |   |
| BIN-Verzeichnis: C:/aquaplan/bin/                         |   |   |
| mdmsregenbecken.ao                                        |   |   |
| v2.9.0-539-g8f250cf, 08.02.2021 16:26:30                  |   |   |
| ao-Verzeichnis: C:/aquaplan/bin/                          |   |   |
|                                                           |   |   |

#### <u>Neuerungen</u>

- 1. Die Software ist jetzt zertifiziert!
- 2. Beim Update: Anpassung der Stammdatenstruktur
- 3. Hydraulische Berechnung von Entlastungsvolumen
- 4. Berechnung von Entwässerungsanlagen für Gebäude und Grundstücke nach DIN 1986-100 | 2016-12 Klassenfaktor 1: Änderung der Bemessungsgrößen
- 5. Auswertungen von Niederschlag
  - a) Niederschlagsgleichen
  - b) Niederschlagsjährlichkeiten
  - c) KOSTRA Parameter wählen und Karte anzeigen
- 6. Dokumentenverwaltung statt Bilder

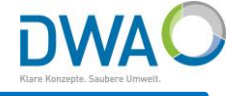

## 1. Software Zertifizierung

#### Alle Programme verfügen jetzt über eine exe-Zertifizierung

Die Software wird seit dem 20.01.2021 digital mit einem Zertifikat von Sectigo signiert. Durch die Zertifizierung wird die Integrität der Software garantiert.

Eine nachträgliche Änderung der Applikation durch Dritte (z.B. Viren) ist dadurch sofort zu erkennen. Dies reduziert die False-Positive-Meldungen von Antiviren-Software.

| igenschaften von       | dwagui_regenbec     | ken_protected                                                                                                    | × Detail                                      | s der digitalen S                                    | ignatur                                            |         |                            | ?          | × |
|------------------------|---------------------|----------------------------------------------------------------------------------------------------|-----------------------------------------------|------------------------------------------------------|----------------------------------------------------|---------|----------------------------|------------|---|
| Sicherheit             | Details             | Vorgängerversionen                                                                                                   | Allae                                         | mein Erweitert                                       |                                                    |         |                            |            |   |
| llgemein<br>naturliste | Kompatibilität      | Digitale Signaturen                                                                                                  |                                               | Die digitale                                         | <b>ionen der digital</b><br>Signatur ist gültig.   | en Si   | gnatur                     |            |   |
| lame des Signa         | . Digestalgorithmus | Zeitstempel                                                                                                    |                                               |                                                      |                                                    |         |                            |            |   |
| aqua_plan IngG.        | sha1                | Montag, 8. Februar 2                                                                                                 |                                               | ignaturgeberinfor<br>Name:<br>E-Mail:                | mationen<br> . f. Probl. in Hyd<br> it@aquaplan.de | Irologi | e u. Umweltsc              | hutz mbH   |   |
|                        | 🗾 Zertifik          | at                                                                                                    |                                               |                                                      |                                                    | ×       | ar 2021 09:4               | 3:02       |   |
|                        | Allgemein           | Details Zertifizierung                                                                                               | spfad                                         |                                                      |                                                    |         | Zertifika                  | t anzeigen |   |
|                        |                     | Zertifikatsinforma                                                                                                   | tionen                                        |                                                      |                                                    |         | Zeitstempel<br>Donnerstag, | 4. Febr    |   |
|                        | Diese<br>H<br>V     | s Zertifikat ist für fo<br>Garantiert, dass die So<br>erausgeber stammt<br>Schützt die Software v<br>eröffentlichung | <b>lgende Zw</b><br>ftware von<br>or Änderung | e <b>cke beabsi</b><br>einem Softwar<br>gen nach der | chtigt:<br>e-                                      |         | De                         | etails     |   |
|                        | *Weit               | ere Infos finden Sie in d                                                                                            | len Angaber                                   | n der Zertifizier                                    | ungsstelle.                                        |         |                            | 0          | К |
|                        | A                   | usgestellt für: aqu<br>u. l                                                                                          | ua_plan Ing.<br>Jmweltschu                    | -Ges. f. Probl.<br>tz mbH                            | in Hydrologie                                      |         |                            |            |   |
|                        | A                   | usgestellt von: Sec                                                                                                  | tigo RSA Co                                   | ode Signing CA                                       |                                                    |         |                            |            |   |
|                        | 6                   | <b>iültig ab</b> 20.01.2021                                                                                          | <b>bis</b> 21.01                              | . 2024                                               |                                                    |         |                            |            |   |
|                        |                     | Zertifi                                                                                                    | ikat installier                               | ren Auss                                             | tellererklärung                                    |         |                            |            |   |
|                        |                     |                                                                                                    |                                               |                                                      | OK                                                 |         |                            |            |   |

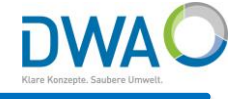

#### 2. Nur beim Update: Anpassung der Stammdatenstruktur

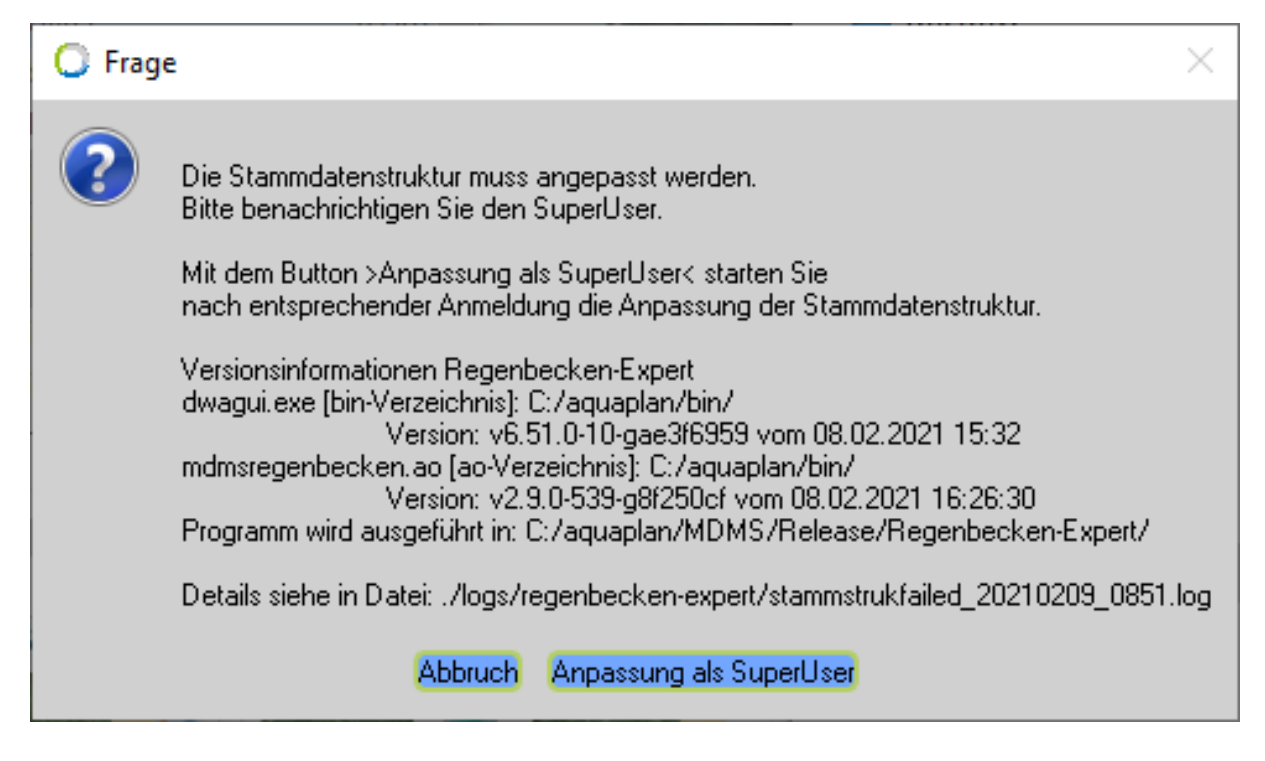

Nur wenn Sie ein Update für den Regenbecken-Expert eingespielt haben wird sich dieser Dialog melden. Drücken Sie direkt den Button *"Anpassung als SuperUser"*. Es wird der

- User: dwa
- und das Passwort: dwa

abgefragt und die Anpassungen werden einmalig vorgenommen.

Ab dann können Sie den Regenbecken-Expert wieder normal starten und ausführen.

#### 3. Hydraulische Berechnung von Entlastungsvolumen (1/3)

DWA

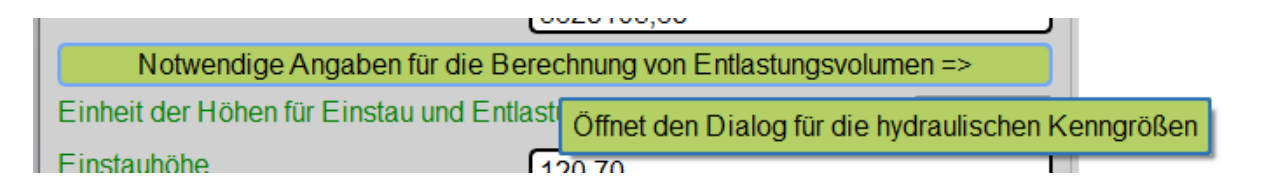

Im Dialog für die hydraulischen Kenngrößen stehen Ihnen neben Poleni jetzt weitere hydraulische Berechnungsmethoden und Funktionen zur Verfügung.

Hydraulische Berechnungsmethoden:

- a) Drosselkennlinie (frei definierbar)
- b) Auslaufschlitze
- c) Poleni

#### Funktionen:

- i. Editieren
- ii. Anzeigen

| O Hydraulische Details          |                                      | _     |        | ×  |
|---------------------------------|--------------------------------------|-------|--------|----|
| Ende DFiB Wiesengrund (DFiB_    | 4711)                                |       |        |    |
| Entlastungsorgan                | Regelauslass                         | •     |        |    |
| Hydraulische Berechnungsmethode |                                      | -     |        |    |
| Höhe von Auslaufschlitzen [cm]  | 30, Auswahl der hydraulischen Berech | nungs | smetho | de |
| Schwellenlänge [m]              | 5,0 Default: Poleni                  |       |        |    |
| Überfallbeiwert                 | 0,60                                 |       |        |    |
| Kennlinie Q(h)                  | Editieren Anzeigen                   |       |        |    |
| RB-Entlastungsmenge (berechnet) | DFiB Wiesengrund DFiB_4711: Über     | fi 💌  |        |    |

Die Zeitreihenfolge für die "RB-Entlastungsmenge (berechnet)" wird vom System automatische erstellt und zugewiesen.

#### 3. Hydraulische Berechnung von Entlastungsvolumen (2/3)

DWA

Wählen Sie eine Methode und geben Sie die spezifischen Kenngrößen ein, z.B.: Auslaufschlitze.

Die Kennlinie wird vom System berechnet. Sie können diese editieren und grafisch anzeigen lassen.

| Hydraulische Berechnungsmethode       Auslaufschlitze         Höhe von Auslaufschlitzen [cm]       30,00         Schwellenlänge [m]       5,00         Überfallbeiwert       0,60         Kennlinie Q(h)       Editieren         Einheit der Höhen für Einstau und Entlästungen       mNHN •         Einheit der Höhen für Einstau und Entlästungen       mNHN •         Einheit der Höhen für Einstau und Entlästungen       mNHN •         Regelauslass       120,70         Regelauslass       120,70         Beinheit der Höhen für Einstau und Entlästungen       mNHN •         Einstauhöhe       120,70         Regelauslass       Nitarüberlauf         Vorteringen       120,70         Beinheiter Einstau und Entlästungen       mNHN •         Einstauhöhe       120,70         Regelauslass, Auslaufschlitze, Version 1       Einstaufören         Eintigen       Auslaufschlitze, Version 1         Eintigen       122,70       Die Kennlinie beginnt in Höhr         Löschen       122,70       00000       00000         122,30       128,10       03376       03376         Speichen       122,30       128,10       03376         123,10       2371       03376       1482                                                                                                    | Entlastungsorgan                                                                                                    | Regelauslass                                                                                                    |
|----------------------------------------------------------------------------------------------------|----------------------------------------------------------------------------------------------------|----------------------------------------------------------------------------------------------------|
| Höhe von Auslaufschlitzen [cm]       30,00         Schwellenlänge [m]       5,00         Überfallbeiwert       0,60         Kennlinie Q(h)       Editieren         Einheit der Höhen für Einstau und Entlastungen       IMHN         Einheit der Höhen für Einstau und Entlastungen       IMHN         Einstauhohe       120.70         Regelauslass       Klaruberlauf         * 122.70       Schwellenwert(Regelauslass) (mNHN)         Einde       Q(h)-Kennlinie, Regelauslass, Auslaufschlitze, Version 1         Einde       Q(h)-Kennlinie, Regelauslass, Auslaufschlitze, Version 1         Einde       Q(h)-Kennlinie, Regelauslass, Auslaufschlitze, Version 1         Protein       122.80       12819         123.10       2.183       0.40378         Speichern       123.10       2.183         123.10       2.183       0.40378         123.10       2.183       0.40378         123.10       2.183       0.40378         123.10       2.183       0.40378         123.10       2.183       0.40378         123.10       2.183       0.40378         123.10       2.183       0.40378         123.10       1.818       0.28950         1                                                                                                    | Hydraulische Berechnungsmethode                                                                                                    | Auslaufschlitze                                                                                                    |
| Schwellenlänge [m]         5,00           Überfallbeiwert         0,60           Kennlinie Q(h)         E ditieren         Anzeigen           Einstauhohe         120.70         Bidtheren der Bastellenbergen           Regelauslass         Klarüberlauf         122.70         Bidtherender der Klarüberlauf           Cathor DFB Verengund DFB, 4711 Regenbecker-Expert         -         ×         Schwellenwert(Regelauslass) [mNHN]:<br>Ab diesem Wert wird über den Regelauslass of mNHN<br>Regelauslass (mNHN):<br>Ab diesem Wert wird über den Regelauslass of mNHN):<br>Ab diesem Wert wird über den Regelauslass of mNHN (Methodskeiter<br>Verengengund DFB, 4711 Regenbecker-Expert         -         ×         Schwellenwert(Regelauslass) [mNHN]:<br>Ab diesem Wert wird über den Regelauslass of mNHN):<br>Ab diesem Wert wird über den Regelauslass of mNHN (Methodskeiter<br>Verengengengengengengengengengengengengenge                                                                                                    | Höhe von Auslaufschlitzen [cm]                                                                                                    | 30,00                                                                                                    |
| Überfallbeiwert         0,60           Kennlinie Q(h)         Editieren         Anzeigen           Einstauhohe         120.70         Bil 13: Schematische Dassellung<br>bodenfitteminige mit Volksrunde<br>regelauslass         Bil 13: Schematische Dassellung<br>bodenfitteminige mit Volksrunde<br>strem.           © Edit DFB Wietengund DFB_4711 Regelauslass, Auslaufschlitze, Version 1         Image: Schwellenwert(Regelauslass) (mNHN):<br>regelauslass entlinge<br>Ab diesem Wert wird über den Regelauslass entlinge<br>Ab diesem Wert wird über den Regelauslass entlinge<br>(Oh)-Kennlinie, Regelauslass, Auslaufschlitze, Version 1           Ende         Q(h)-Kennlinie, Regelauslass, Auslaufschlitze, Version 1         Image: Schwellenwert(Regelauslass) (mNHN):<br>regelauslass entlinge<br>Ab diesem Wert wird über den Regelauslass entlinge<br>(Doschen<br>122200 1783 00007<br>12330 02810 02800<br>12330 02810 02800<br>12330 02810<br>12300 02810<br>12300 0 | Schwellenlänge [m]                                                                                                    | 5,00                                                                                                    |
| Kennlinie Q(h)       Editieren       Anzeigen         Einheit der Höhen für Einstau und Entlastungen<br>Regelauslass       INHN •       Bid 13: Sdematische Dassellung<br>bodenfiterningen tvölkorverien<br>Regelauslass         • Einbeit der Höhen für Einstau und Entlastungen<br>Regelauslass       I20.70       Bid 13: Sdematische Dassellung<br>bodenfiterningen tvölkorverien<br>Regelauslass         • Einbeit der Höhen für Einstau und Entlastungen<br>Regelauslass       • 122.70       Bid 13: Sdematische Dassellung<br>bodenfiterningen tvölkorverien<br>Regelauslass, Auslaufschitze, Version 1         • Einde       Q(h)-Kennlinie, Regelauslass, Auslaufschitze, Version 1       • 122.80       Interviewerit<br>122.80       Interviewerit<br>122.80       Die Kennlinie beginnt in Höh<br>des Schwellenwertes mit der<br>Wert "0 [m³/s]" für das<br>Entlastungsvolumen.         123.30       2.819       0.2976       Die Wiesengund DFiB.411 Regenbecken-Expet       • ×         123.30       3.308       0.29296       Die Kennlinie beginnt in Höh<br>des Schwellenwertes mit der<br>Wert "0 [m³/s]" für das<br>Entlastungsvolumen.         123.30       3.987       0.2960       Die Miesengund DFiB.411 Regenbecken-Expet       • ×         123.40       13335       0.2474       • Mov DFiB Wiesengund DFiB.411 Regenbecken-Expet       • ×         123.80       3.782       0.2183       • Miesengund DFiB.411 Regenbecken-Expet       • ×         123.40       13345       124.4545       • ×       • ×                                                                                                    | Überfallbeiwert                                                                                                    | 0.60                                                                                                    |
| Einheit der Höhen für Einstau und Entlasstungen       INNHN         Einstauhöhe       120.70         Regelauslass       Klärüberlauf         C       Einfügen         Q(h)-Kennlinie, Regelauslass, Auslaufschlitze, Version 1       Schwellenwert(Regelauslass) [mNHN]:         Löschen       122.80         122.80       1.281         23.00       2.183         0.4007       122.80         123.30       3.088         0.2870       123.00         123.30       3.088         0.2800       123.30         123.30       3.088         0.2800       123.30         123.30       3.088         0.2800       123.30         123.30       3.088         0.2800       123.30         123.30       3.088         0.2800       123.30         123.30       3.088         0.2800       123.30         123.30       3.088         0.2800       123.30         123.30       3.088         0.2800       123.30         123.30       3.088         123.40       3.782         123.80       3.782         123.80                                                                                                    | Kennlinie Q(h)                                                                                                    | Editieren Anzeigen                                                                                                    |
| 123.5 $123.0$ $123.0$ $123.0$ $123.0$ $123.4$ $5$ $6.67$ $124.326607$                                                                                                    | Einheit der Höhen für Einstau und Entlastungen<br>Einstauhöhe         120.70           Regelauslass         Klärüberlauf <ul></ul> | Implify       Implify       Implify |

#### 3. Hydraulische Berechnung von Entlastungsvolumen (3/3)

DWA

Bei der hydraulischen Berechnungsmethode "Drosselkennlinie" sind Sie in der Erfassung vollkommen frei.

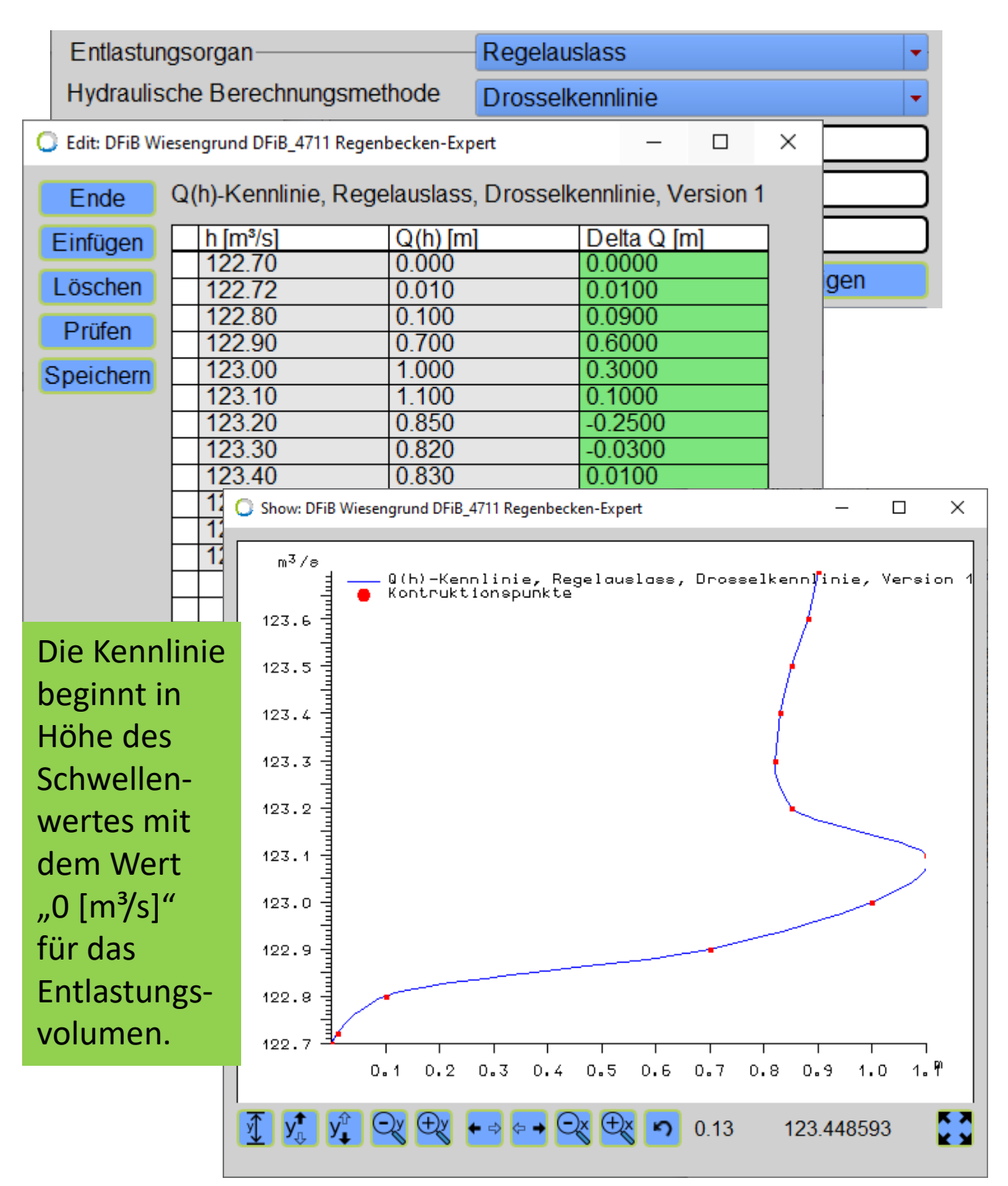

4. Berechnung von Entwässerungsanlagen für Gebäude und Grundstücke nach DIN 1986-100 | 2016-12 Klassenfaktor 1: Änderung der Bemessungsgrößen

DWA

| KOSTRA-DWD-2010R-EWE      |                                         |                                 | _                           | - 🗆 ×     |  |
|---------------------------|-----------------------------------------|---------------------------------|-----------------------------|-----------|--|
| Ende Neues Rasterfeld     | Report Rasterfe                         | eld löschen CSV-Export Kopieren | Euler-Regen Mo              | dellregen |  |
| 013 - 058 Mittelwert (hN) | Spalte: 13 - Zeile: 58                  |                                 | Berechnung von Entwässerung | gsanlagen |  |
|                           | Jan-Dez                                 | 15min 60min 24h 3d              | für Gebäude und Grundstücke |           |  |
|                           | Niederschlagshöhe                       | 1a 10.20 16.20 38.10 50.80      | nach DIN 1986-100   2016-12 |           |  |
|                           | <ul> <li>Niederschlagsspende</li> </ul> | 100a 29.90 51.00 89.70 109.60   | 0 Klassenfaktor 1           |           |  |
|                           |                                         |                                 |                             |           |  |

Bisher wurden die KOSTRA-DWD-2010R-Basiswerte mit dem Klassenfaktor 1 auf die jeweiligen Klassengrenzen aufgerundet.

| KOSTRA-DWD-2010R-EWE      |                                                                                     |                                                                                                    |                                              | – 🗆 ×          |  |
|---------------------------|-------------------------------------------------------------------------------------|----------------------------------------------------------------------------------------------------|----------------------------------------------|----------------|--|
| Ende Neues Rasterfeld     | Report Rasterfe                                                                     | ld löschen CSV-Export Kopieren                                                                                                    | Euler-Regen                                  | Modellregen    |  |
| 013 - 058 Mittelwert (hN) | Spalte: 13 - Zeile: 58                                                              |                                                                                                    | Berechnung von Entwäs                        | serungsanlagen |  |
|                           | • Jan-Dez                                                                           | 15min 60min 24h 3d                                                                                                    | für Gebäude und Grunds                       | stücke         |  |
|                           | Niederschlagshöhe                                                                   | 1a 10.50 17.00 40.00 55.00                                                                                                    | pach DIN 1988-100   20                       | 16-12          |  |
|                           | <ul> <li>Niederschlagsspende</li> </ul>                                             | 100a 32.00 55.00 90.00 120.00                                                                                                    | Klassenfaktor 1                              |                |  |
|                           | <ul> <li>Jan-Dez</li> <li>Niederschlagshöhe</li> <li>Niederschlagsspende</li> </ul> | 1a         10.50         17.00         40.00         55.00           100a         32.00         55.00         90.00         120.00 | pach DIN 1998-100   2016-12  Klassenfaktor 1 |                |  |

Mit diesen aufgerundeten Basiswerten wurden die Werte aller Dauerstufen und Jährlichkeiten berechnet nach den Interpolationsformeln des DWD.

| C KOSTRA-DWD-2010R-EWE    |                                                                                                    |          |            |                |        |        |        |       |              |           |         | _        |        |
|---------------------------|----------------------------------------------------------------------------------------------------|----------|------------|----------------|--------|--------|--------|-------|--------------|-----------|---------|----------|--------|
| Ende Neues Rasterfeld     | Report                                                                                                    | Rast     | erfeld lös | chen           | CSV-E  | Export | Kopier | en    | Euler-       | Regen     |         | Modeline | gen    |
| 013 - 058 Mittelweit (hN) | Spalte: 13 - Z                                                                                                    | eile: 58 | 3          |                |        |        |        |       | Berechnu     | ing von E | ntwäse. | rungsanl | agen   |
|                           | Jan-Dez                                                                                                    |          |            | 15n            | nin 60 | min 2  | 4h     | 3d    | für Gebäu    | ude und   | rundstü | cke      |        |
|                           | Niederschlagshöhe 1a 10.50 17.00 40.00 55.00 nach DIM 986-100 2016-12                                                                                                    |          |            |                |        |        |        |       |              |           |         |          |        |
|                           | ○ Niederschlagsspende 100a (20.00) [F: 00] (0.00] [100 00] [100 0 |          |            |                |        |        |        |       |              |           |         |          |        |
|                           | Douorctufo                                                                                                    |          | 2          | ~ <u>[J2.0</u> | 122    |        |        | 0.00  | 25           | 20        | 22.2    | 50       | 100    |
|                           | 5min                                                                                                    | 5.20     | 7.26       | 8.47           | 8.75   | 9.98   | 12.01  | 14.10 | 14.77        | 15.31     | 15.62   | 16.83    | 18.89  |
|                           | 10min                                                                                                    | 8.37     | 11         | 12.71          | 13.09  | 14.73  | 1.47   | 20.21 | 21.09        | 21.81     | 22.22   | 23.83    | 26.57  |
|                           | 15min                                                                                                    | 10.50    | 13.74      | 15.63          | 16.07  | 18.01  | 21.25  | 24.49 | 25.53        | 26.38     | 26.87   | 28.76    | 32.00  |
|                           | 20min                                                                                                    | 12.03    | 15.68      | 17.81          | 18.31  | 20.49  | 24.13  | 27.77 | 28.95        | 29.90     | 30.45   | 32.59    | 36.23  |
|                           | 30min                                                                                                    | 14.09    | 18.39      | 20.91          | 21.0   | 24.08  | 28.38  | 32.69 | 34.07        | 35.20     | 35.85   | 38.37    | 42.68  |
|                           | 45min                                                                                                    | 15.91    | 20.99      | 23.96          | 24.56  | 27.71  | 32.79  | 31.81 | 39.51        | 40.84     | 41.61   | 44.59    | 49.67  |
|                           | 00min                                                                                                    | 18.06    | 22.12      | 28.35          | 20.80  | 30.28  | 30.00  | 41.72 | 43.00        | 45.07     | 45.93   | 49.28    | 58.32  |
|                           | 2h                                                                                                    | 20.49    | 29.00      | 30.11          | 30.95  | 34 59  | 40.66  | 44.30 | 40.47        | 50.28     | 51 20   | 54.76    | 60.83  |
|                           | 3h                                                                                                    | 22.85    | 129.14     | 32.82          | 33.68  | 37 45  | 43 14  | 50.03 | 52.06        | 53 71     | 54 66   | 58.34    | 64.63  |
|                           | 4h                                                                                                    | 2.69     | 31.14      | 34.91          | 35.80  | 39.66  | 46.11  | 2.55  | 54.63        | 56.33     | 57.30   | 61.08    | 67.52  |
|                           | 6h                                                                                                    | 27.54    | 34.22      | 38.12          | 39.04  | 43.04  | 49.72  | 56.40 | 58.55        | 60.30     | 61.31   | 65.22    | 71.90  |
| D [ ] [                   | 9h                                                                                                    | 30.72    | 37.63      | 41.68          | 42.63  | 46.77  | 53.69  | 60.60 | <b>C2 83</b> | 64.65     | 65.69   | 69.74    | 76.66  |
|                           | .zh                                                                                                    | 33.19    | 40.28      | 44.43          | 45.40  | 49.65  | 56.74  | 63.83 | 66.1         | 67.97     | 69.04   | 73.20    | 80.29  |
|                           | 18h                                                                                                    | 37.02    | 44.36      | 48.65          | 49.66  | 54.06  | 61.41  | 68.75 | 71.11        | 73.04     | 74.15   | 78.45    | 85.79  |
| hN/rN                     | 10                                                                                                    | 40.00    | 47.53      | 51.93          | 52.96  | 57.47  | 05.00  | 12.53 | 74.95        | 76.93     | 1/8.06  | 82.47    | 90.00  |
| DITIN/rN breechnen        | 3d                                                                                                    | 55.00    | 64.78      | 70.51          | 71.85  | 77.72  | 87.50  | 97.28 | 100.43       | 103.01    | 104.40  | 110.22   | 120.00 |
|                           |                                                                                                    |          |            |                |        |        |        |       |              |           |         |          | ·      |
|                           |                                                                                                    |          |            |                |        |        |        |       |              |           |         |          |        |
|                           |                                                                                                    |          |            |                |        |        |        |       |              |           |         |          |        |
|                           |                                                                                                    |          |            |                |        |        |        |       |              |           |         |          |        |

4. Berechnung von Entwässerungsanlagen für Gebäude und Grundstücke nach DIN 1986-100 | 2016-12 Klassenfaktor 1: Änderung der Bemessungsgrößen

Jetzt werden die Werte aller Dauerstufen und Jährlichkeiten aus den Basiswerten nach den Interpolationsformeln des DWD berechnet und erst dann mit dem Klassenfaktor 1 auf die jeweiligen Klassengrenzen aufgerundet.

| KOSTRA-DWD-2010R-EWE      |                                                                      |                                                      |            |       |        |        |        |       |          |           |          | -        |        |   |
|---------------------------|----------------------------------------------------------------------|------------------------------------------------------|------------|-------|--------|--------|--------|-------|----------|-----------|----------|----------|--------|---|
| Ende Neues Rasterfeld     | Report                                                               | Rast                                                 | erfeld lös | chen  | CSV-E  | Export | Kopier | ren   | Euler-   | Regen     |          | Modellre | egen   |   |
| 013 - 058 Mittelwert (hN) | Spalte: 13 - 2                                                       | Zeile: 5                                             | 3          |       |        |        |        |       | Berechnu | ing von E | ntwässe  | rungsanl | agen   |   |
|                           | Jan-Dez                                                              | an-Dez 15min 60min 24h 3d für Gebäude und Grundstück |            |       |        |        |        |       |          | cke       |          |          |        |   |
|                           | Niederschlagen                                                       | agshöhe                                              | 1a         | 10,5  | i0 17. | 00 40  | .00 5  | 5.00  | nach DIN | 1986-10   | 0   2016 | -12      |        |   |
|                           | ○ Niederschlagsspende 100a 32,00 55,00 90,00 120,00 SKlassenfaktor 1 |                                                      |            |       |        |        |        |       |          |           |          |          |        |   |
|                           | Dauerstufe                                                           | 1                                                    | 2          | 3     | 3.3    | 5      | 10     | 20    | 25       | 30        | 33.3     | 50       | 100    | 1 |
|                           | 5min                                                                 | 5.50                                                 | 7.50       | 8.50  | 8.50   | 10.00  | 11.50  | 14.00 | 14.00    | 15.00     | 15.00    | 16.00    | 18.00  | 1 |
|                           | 10min                                                                | 8.50                                                 | 11.00      | 13.00 | 13.00  | 15.00  | 17.00  | 20.00 | 20.00    | 22.00     | 22.00    | 24.00    | 26.00  |   |
|                           | 15min                                                                | 10.50                                                | 14.00      | 15.00 | 16.00  | 18.00  | 22.00  | 24.00 | 24.00    | 26.00     | 26.00    | 28.00    | 32.00  |   |
|                           | 20min                                                                | 12.00                                                | 15.00      | 17.00 | 18.00  | 20.00  | 24.00  | 28.00 | 28.00    | 32.00     | 32.00    | 32.00    | 36.00  |   |
|                           | 30min                                                                | 14.00                                                | 18.00      | 20.00 | 22.00  | 24.00  | 28.00  | 32.00 | 32.00    | 36.00     | 36.00    | 36.00    | 40.00  |   |
|                           | 45min                                                                | 16.00                                                | 20.00      | 24.00 | 24.00  | 28.00  | 32.00  | 36.00 | 40.00    | 40.00     | 40.00    | 45.00    | 50.00  |   |
|                           | 60min                                                                | 17.00                                                | 22.00      | 26.00 | 26.00  | 32.00  | 36.00  | 40.00 | 45.00    | 45.00     | 45.00    | 50.00    | 55.00  |   |
|                           | 90min                                                                | 19.00                                                | 24.00      | 28.00 | 28.00  | 32.00  | 40.00  | 45.00 | 45.00    | 50.00     | 50.00    | 50.00    | 55.00  |   |
|                           | 2h                                                                   | 20.00                                                | 26.00      | 32.00 | 32.00  | 36.00  | 40.00  | 45.00 | 50.00    | 50.00     | 50.00    | 55.00    | 60.00  |   |
|                           | 3h                                                                   | 22.00                                                | 28.00      | 32.00 | 36.00  | 36.00  | 45.00  | 50.00 | 50.00    | 55.00     | 55.00    | 60.00    | 70.00  |   |
|                           | 4h                                                                   | 24.00                                                | 32.00      | 36.00 | 36.00  | 40.00  | 45.00  | 55.00 | 55.00    | 55.00     | 55.00    | 60.00    | 70.00  |   |
|                           | 6h                                                                   | 28.00                                                | 36.00      | 40.00 | 40.00  | 45.00  | 50.00  | 55.00 | 60.00    | 60.00     | 60.00    | 70.00    | 70.00  |   |
| D                         | 9h                                                                   | 32.00                                                | 40.00      | 45.00 | 45.00  | 50.00  | 55.00  | 60.00 | 70.00    | 70.00     | 70.00    | 70.00    | 80.00  |   |
|                           | 12h                                                                  | 32.00                                                | 40.00      | 45.00 | 45.00  | 50.00  | 60.00  | 70.00 | 70.00    | 70.00     | 70.00    | 80.00    | 80.00  |   |
|                           | 18h                                                                  | 36.00                                                | 45.00      | 50.00 | 50.00  | 55.00  | 70.00  | 70.00 | 80.00    | 80.00     | 80.00    | 80.00    | 90.00  |   |
| hN/rN                     | 1d                                                                   | 40.00                                                | 50.00      | 55.00 | 55.00  | 60.00  | 70.00  | 80.00 | 80.00    | 80.00     | 80.00    | 90.00    | 90.00  |   |
|                           | 2d                                                                   | 50.00                                                | 55.00      | 60.00 | 70.00  | 70.00  | 80.00  | 90.00 | 90.00    | 90.00     | 90.00    | 100.00   | 120.00 |   |
| D T hN/rN berechnen       | 3d                                                                   | 55.00                                                | 60.00      | 70.00 | 70.00  | 80.00  | 90.00  | 90.00 | 100.00   | 100.00    | 100.00   | 120.00   | 120.00 |   |
|                           |                                                                      |                                                      |            |       |        |        |        |       |          |           |          |          |        |   |
|                           |                                                                      |                                                      |            |       |        |        |        |       |          |           |          |          |        |   |

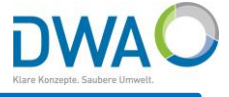

#### 5. Auswertungen von Niederschlag

- a) Niederschlagsgleichen (1/2)
- b) Niederschlagsjährlichkeiten
- c) KOSTRA Parameter wählen und Karte anzeigen

Das Modul zum Auswerten von Niederschlagsgleichen erreichen Sie von der Hauptoberfläche unter dem Menü "Darstellen".

| 🔘 Isohyeten Regenbecken-Expert      |                                         |                     |                                    | -   |     | × |
|-------------------------------------|-----------------------------------------|---------------------|------------------------------------|-----|-----|---|
| Ende Job-Verwaltung Aktuelle Auswat | nl, Auswertung und Einstellungen als Jo | ob speichern        |                                    |     |     |   |
| Vorauswahl Station                  |                                         | Auswertungsoption   | en                                 |     |     |   |
| Selektion                           |                                         | Summen, Tage ohr    | ne Niederschlag                    |     |     | - |
| Ein Station Alle                    | <b>▼</b> >                              | Untersuche          | Summen                             |     |     | - |
| Stationsgruppen                     | <b>•</b>                                | Zyklisch            | Jahresweise                        |     |     |   |
| Zeige                               | Station                                 |                     |                                    |     |     |   |
| Zeitbereich festlegen               |                                         |                     |                                    |     |     |   |
| Zeitbereich 2019                    | -                                       |                     |                                    |     |     |   |
| Vorauswahl Reihen                   |                                         |                     |                                    |     |     |   |
| Attributfilter                      | Attributfilter                          |                     |                                    |     |     |   |
| Max. Lückenanteil [%] 🗶 10          | )                                       |                     |                                    |     |     |   |
| Darstellungsoptionen                |                                         |                     |                                    |     |     |   |
| Polygone -                          | Mit Isolinien                           | -Isohyeten berechne | n                                  |     |     |   |
| Weiß 🗸                              | >Blau 🔻                                 | < ?                 | Isohyeten                          |     |     | > |
| Grenzenanpassung                    | Minimum 0                               | Report              |                                    |     |     |   |
| ○ Fixe Grenzen                      | Maximum 100                             | Neu                 | Karte hinzu ?                      | Rep | ort |   |
| × Legende × Titel                   | Lage Links oben -                       | Kartenausschnitt    | merken                             |     |     |   |
| Ergebnislayer im Hintergrund        | Textgröße 0.30                          | Kartenausschnitt    | verwenden                          |     |     |   |
| Abstand [mm] 2                      | Layertexte darstellen                   | Auswerteintervall   |                                    |     |     |   |
| Abstand Isolinien [mm] 10           | Layertexte darstellen                   | Erweitern           | 15 Minuter 🗸 🗆 Zeitbereich abrunde | en  |     |   |
|                                     |                                         | Gleitschritt        | 5 Minuten 💌                        |     |     |   |
|                                     |                                         |                     | Serienreport                       |     |     |   |
|                                     |                                         |                     |                                    |     |     |   |

Nähere Angaben finden Sie in der Dokumentation "Regenbecken-Expert Funktionen" unter Ergänzungen **16. Niederschlagsgleichen.** 

#### 5. Auswertungen von Niederschlag

- a) Niederschlagsgleichen (2/2)
- b) Niederschlagsjährlichkeiten
- c) KOSTRA Parameter wählen und Karte anzeigen

DWAC

In Abhängigkeit von den Datenquellen erhalten Sie unterschiedliche Verteilungsbilder der Niederschlagshöhen:

- a) aus den verfügbaren Tagessummenreihen an den Stationen
- b) aus den RADOLAN-Daten in einer wesentlich flächendifferenzierten Weise

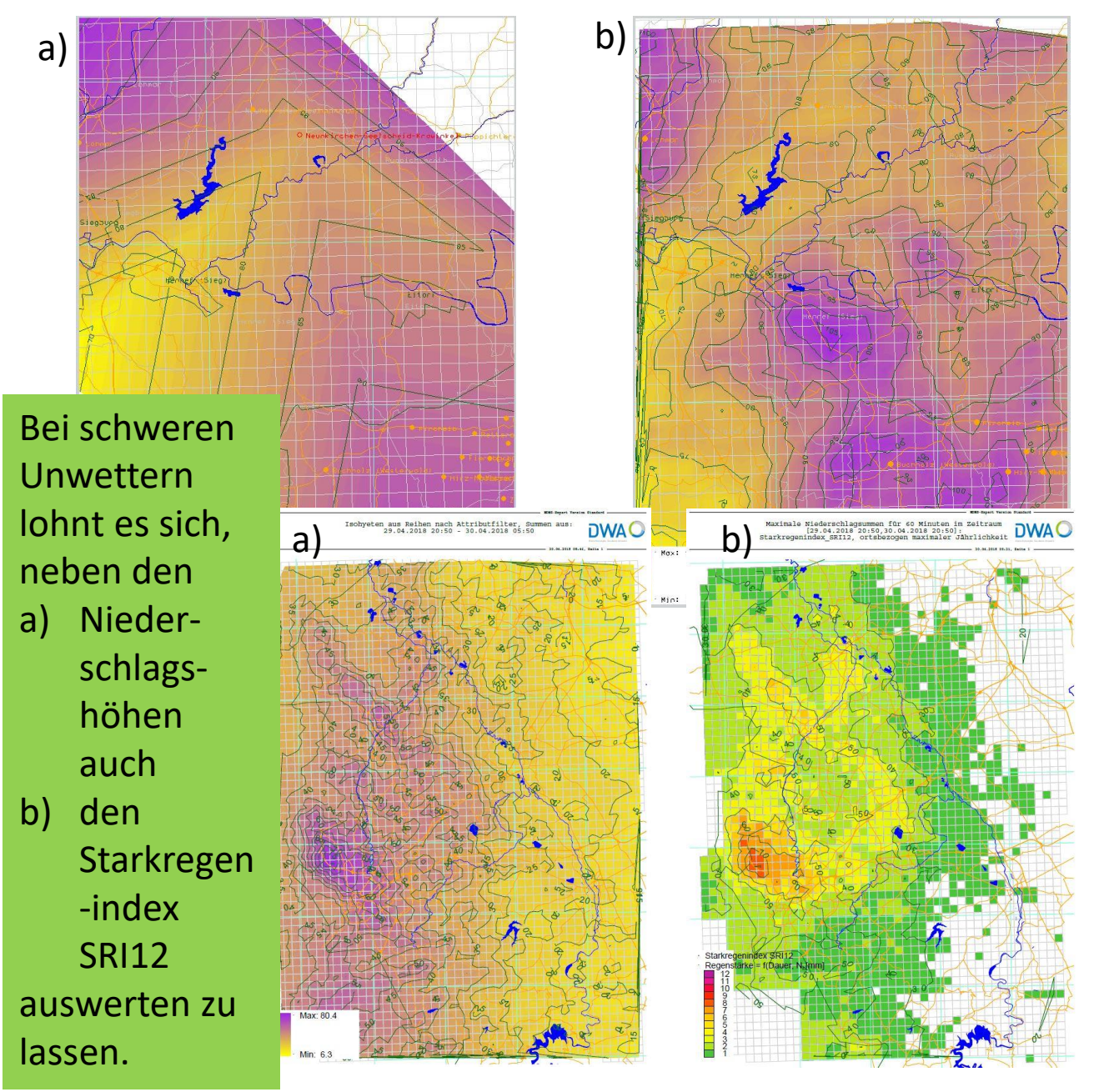

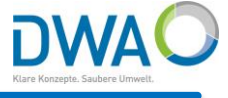

#### 5. Auswertungen von Niederschlag

- a) Niederschlagsgleichen
- b) Niederschlagsjährlichkeiten (1/2)
- c) KOSTRA Parameter wählen und Karte anzeigen

Das Modul zum Auswerten von Niederschlagsjährlichkeiten erreichen Sie von der Hauptoberfläche unter dem Menü "Darstellen".

| Ende         1) Visualisierung (VisuQuick) starten           2) VisuQuick =>         Auszuwertende Zeitreihe aus Liste wählen, bzw. Klick in Axbox           3) VisuQuick =>         Zu untersuchenden Zeitbereich wählen [B**]           4) Vergleichsstatistik         Eigene Starkregenanalyse • KOSTRA-DWD-2010R           010 - 055 Mittelwert (hN)         • Jan-Dez           • Jan-Dez         Spalt           • Jan-Dez         Spalt           • Otto - 055 Mittelwert (hN)         • 55           • Otto - 055 Mittelwert (hN) [Jan-Dez]           5) Auswertung für         Alle Dauerstufen im Ereignis           6) Ausführen         *           *         Niederschlagsjährlichkeit von Ereignissen           7) D okumentation         *           Report         Export -> CSV           Ergebnis für         Koln-Stammheim DWD02968: Niederschlag [mm/h]           Dauerstuf         Ereignis-Zeitintervall           Simmin         19 07 2017 14:50 - 19 07 2017 15:10         25.1         448.6           10min         19 07 2017 14:59 - 19 07 2017 15:14         29.1         32.3         7           30min         19 07 2017 14:59 - 19 07 2017 15:19         32.8         27.3         88.3         7           20min         19 07 2017 14:59 - 19 07 2017 15:19         32.8                                                                                                    | 🕽 Niederschlagsjä                                                                                         | hrlichkeit vo         | on Ereignissen Re               | genbecken-Ex                                               | pert      |                   |                   | _              |               |  |  |  |  |
|----------------------------------------------------------------------------------------------------|----------------------------------------------------------------------------------------------------|-----------------------|---------------------------------|------------------------------------------------------------|-----------|-------------------|-------------------|----------------|---------------|--|--|--|--|
| 2) VisuQuick => Auszuwertende Zeitreihe aus Liste wählen, bzw. Klick in Axbox<br>3) VisuQuick => Zu untersuchenden Zeitbereich wählen [B**]<br>4) Vergleichsstatistik Eigene Starkregenanalyse • KOSTRA-DWD-2010R<br>1010-055 Mittelwert (NN)<br>• Jan-Dez Spälle 10<br>• Apr-Okt Zeile 55<br>• KOSTRA-DWD-2010R-EWE<br>010-055 Mittelwert (NN) [Jan-Dez]<br>5) Auswertung für Alle Dauerstufen im Ereignis<br>6) Ausführen * Niederschlagsjährlichkeit von Ereignissen<br>7) Dokumentation * Report Export -> CSV Export -> DBF<br>Ergebnis für Köln-Stammheim DWD02968: Niederschlag [mm/h]<br>Dauerstuf Ereignis-Zeitintervall Summe [mm] Spende [I/s*ha] Wiederkehrzeit SRI 12<br>5 min 19 07 2017 15:03 - 19 07 2017 15:10 25:1 418:3 84.9 7<br>15min 19 07 2017 14:59 - 19 07 2017 15:14 22:1 323.0 79.5 7<br>20min 19 07 2017 14:59 - 19 07 2017 15:14 22:1 323.0 79.5 7<br>20min 19 07 2017 14:59 - 19 07 2017 15:14 22:1 323.0 79.5 7<br>20min 19 07 2017 14:59 - 19 07 2017 15:14 22:1 323.0 79.5 7<br>20min 19 07 2017 14:59 - 19 07 2017 15:14 22:1 323.0 79.5 7<br>20min 19 07 2017 14:59 - 19 07 2017 15:14 22:1 323.0 79.5 7<br>20min 19 07 2017 14:59 - 19 07 2017 15:14 22:1 323.0 88.3 7<br>30min 19 07 2017 14:59 - 19 07 2017 15:14 22:1 323.0 88.3 7<br>30min 19 07 2017 14:59 - 19 07 2017 15:14 22:1 323.0 88.3 7<br>30min 19 07 2017 14:59 - 19 07 2017 15:14 22:1 323.0 88.3 7<br>30min 19 07 2017 14:59 - 19 07 2017 15:29 44.1 244.8 284.7 8<br>31 h3 0min 19 07 2017 14:59 - 19 07 2017 15:38 46:3 1171.8 181.6 8<br>11 h 19 07 2017 14:59 - 19 07 2017 15:38 46:3 1171.8 181.6 8<br>11 h 19 07 2017 14:55 - 19 07 2017 15:25 68.7 95.5 829.2 8<br>33 h 19 07 2017 14:25 - 19 07 2017 16:25 68.7 95.5 829.2 8<br>34 h 19 07 2017 14:25 - 19 07 2017 16:25 68.7 95.5 829.2 8<br>34 h 19 07 2017 14:25 - 19 07 2017 16:25 68.7 95.5 829.2 8<br>35 h 19 07 2017 14:25 - 19 07 2017 16:25 68.7 95.5 829.2 8<br>36 h 19 07 2017 14:25 - 19 07 2017 16:25 68.7 95.5 829.2 8<br>37 h 19 07 2017 14:25 - 19 07 2017 16:25 68.7 95.5 829.2 8<br>38 h 19 07 2017 14:25 - 19 07 2017 16:25 68.7 95.5 829.2 8<br>39 h 19 07 2017 14:25 - 19 07 2017 16:25 68.7 95.5 829.2 8<br>30 h 1             | Ende                                                                                                    |                       |                                 |                                                            | 1) V      | /isualisierung (\ | VisuQuick) starte | en             |               |  |  |  |  |
| 3) VisuQuick ⇒> Zu untersuchenden Zeitbereich wählen [B**]<br>4) Vergleichsstatistik Eigene Starkregenanalyse + KOSTRA-DWD-2010R<br>010 - 055 Mittelwert (hN)<br>- Jan-Dez<br>Apr-Okt<br>Nov-Mar<br>Zeile<br>2eile<br>Costra-DWD-2010R-EWE<br>010 - 055 Mittelwert (hN) [Jan-Dez]<br>5) Auswertung für<br>6) Ausführen Keregen im Ereignis<br>6) Ausführen Keregen im Ereignis<br>6) Ausführen Keiner im Ereignis<br>6) Ausführen Keiner im Ereignis<br>6) Ausführen Keiner im Ereignis<br>6) Ausführen Keiner im Ereignis<br>6) Ausführen Mittelwert (hN) [Jan-Dez]<br>5) Dauerstuf Ereignis-Zeitintervall<br>5) Dauerstuf Hereignis-Zeitintervall<br>5) Ausmer firm 19.07.2017 15:00 - 19.07.2017 15:10 - 25.1 - 418.3 - 84.9 - 7<br>15min 19.07.2017 14:59 - 19.07.2017 15:10 - 25.1 - 418.3 - 84.9 - 7<br>15min 19.07.2017 14:59 - 19.07.2017 15:14 - 29.1 - 32.3 - 7.3 - 7.2 - 8.3 - 7.3 - 7.3 - 7.3 - 7.2 - 8.3 - 7.3 - 7.3 - 7.3 - 7.3 - 7.2 - 8.3 - 7.3 - 7.3 - 7.3 - 7.2 - 8.3 - 7.3 - 7.3 - 7.3 - 7.2 - 8.3 - 7.3 - 7.3 - 7.3 - 7.3 - 7.2 - 8.3 - 7.3 - 7.3 - 7.3 - 7.3 - 7.3 - 7.3 - 7.3 - 7.3 - 7.3 - 7.3 - 7.3 - 7.3 - | 2) VisuQuick =                                                                                            | >                     | Auszuwerter                     | zuwertende Zeitreihe aus Liste wählen, bzw. Klick in Axbox |           |                   |                   |                |               |  |  |  |  |
| 4) Vergleichsstatistik ⊂ Eigene Starkregenanalyse + KOSTRA-DWD-2010R<br>010 - 055 Mittelwert (hN)<br>• Jan-Dez Spalte 10<br>55<br>KOSTRA-DWD-2010R-EWE<br>010 - 055 Mittelwert (hN) [Jan-Dez]<br>5) Auswertung für Alle Dauerstufen im Ereignis<br>6) Ausführen × Niederschlagsjährlichkeit von Ereignissen<br>7) Dokumentation × Report Export -> CSV Export -> DBF<br>Ergebnis für Köln-Stammheim DWD02968: Niederschlag [mm/h]<br>Dauerstuf Ereignis-Zeitintervall Summe [mm] Spende [l/s*ha] Wiederkehrzeit SRI 12<br>5min 19.07 2017 15:03 - 19.07 2017 15:10 25.1 418.3 84.9 7<br>15min 19.07 2017 15:03 - 19.07 2017 15:10 25.1 418.3 84.9 7<br>15min 19.07 2017 14:59 - 19.07 2017 15:14 29.1 322.0 79.5 7<br>20min 19.07 2017 14:59 - 19.07 2017 15:13 46.3 171.6 161.6 8<br>1h 19.07 2017 14:53 - 19.07 2017 15:31 52.9 146.9 235.7 8<br>1h 30min 19.07 2017 14:55 - 19.07 2017 15:26 88.7 95.5 829.2 8<br>3h 19.07 2017 14:25 - 19.07 2017 16:25 68.7 95.5 829.2 8                                                                                                    | 3) VisuQuick =                                                                                            | >                     | Zu untersuch                    | ntersuchenden Zeitbereich wählen [B**]                     |           |                   |                   |                |               |  |  |  |  |
| 010 - 055 Mittelwert (hN)           • Jan-Dez<br>Apr-Okt<br>Nov-Mar         Spalte<br>Zeile         10           55         55           KOSTRA-DWD-2010R-EWE<br>010 - 055 Mittelwert (hN) [Jan-Dez]           5) Auswertung für<br>6) Ausführen         Alle Dauerstufen im Ereignis           6) Ausführen         ×         Niederschlagsjährlichkeit von Ereignissen           7) Dokumentation         ×         Report         Export -> CSV         Export -> DBF           Ergebnis für         Köln-Stammheim DWD02968: Niederschlag [mm/h]         Summe [mm] Spende [l/s*ha]         Wiederkehrzeit         SRI 12           5min         19.07.2017 15:00 - 19.07.2017 15:10         25.1         418.3         84.9         7           15min         19.07.2017 15:03 - 19.07.2017 15:10         25.1         418.3         84.9         7           20min         19.07.2017 15:03 - 19.07.2017 15:14         29.1         323.0         79.5         7           20min         19.07.2017 14:59 - 19.07.2017 15:19         32.8         273.3         88.3         7           30min         19.07.2017 14:59 - 19.07.2017 15:31         52.9         146.9         235.7         8           1h 30min         19.07.2017 14:51 - 19.07.2017 16:25         68.7         95.5         829.2         8 <t< td=""><td>4) Vergleichsst</td><td>tatistik</td><td>O Eigene S</td><td>tarkregena</td><td>nalyse 💿</td><td>KOSTRA-DV</td><td>VD-2010R</td><td></td><td></td></t<>                                                                                                    | 4) Vergleichsst                                                                                           | tatistik              | O Eigene S                      | tarkregena                                                 | nalyse 💿  | KOSTRA-DV         | VD-2010R          |                |               |  |  |  |  |
| Jan-Dez<br>Apr-Okt<br>Nov-Mar       Spalte<br>Zeile       10<br>55         KOSTRA-DWD-2010R-EWE<br>010 - 055 Mittelwert (hN) [Jan-Dez]         5) Auswertung für<br>6) Ausführen       Alle Dauerstufen im Ereignis         6) Ausführen       Kostrachlagsjährlichkeit von Ereignissen         7) Dokumentation       Report       Export -> CSV         Ergebnis für       Köln-Stammheim DWD02968: Niederschlag [mm/h]         Dauerstuf       Ereignis-Zeitintervall       Summe [mm]         Smin       19.07.2017 15:03 - 19.07.2017 15:08       14.6       486.6         10min       19.07.2017 15:03 - 19.07.2017 15:10       25.1       18.3       84.9       7         15min       19.07.2017 15:03 - 19.07.2017 15:19       32.8       27.3       88.3       7         20min       19.07.2017 14:59 - 19.07.2017 15:29       44.1       244.8       284.7       8         14.50       19.07.2017 14:53 - 19.07.2017 15:31       52.9       146.9       235.7       8         1h       19.07.2017 14:55 - 19.07.2017 15:31       52.9       146.9       235.7       8         1h       19.07.2017 14:55 - 19.07.2017 16:25       68.7       63.7       460.7       8         1h       19.07.2017 14:25 - 19.07.2017 16:25       68.7       63.7       460.7       8                                                                                                    |                                                                                                    |                       | 010 - 055 N                     | littelwert (h                                              | N)        |                   |                   |                | •             |  |  |  |  |
| Apr-Okt<br>Nov-Mar         Zeile         55           KOSTRA-DWD-2010R-EWE<br>010 - 055 Mittelwert (hN) [Jan-Dez]           5) Auswertung für         Alle Dauerstufen im Ereignis           6) Ausführen         X         Niederschlagsjährlichkeit von Ereignissen           7) Dokumentation         X         Report         Export -> CSV         Export -> DBF           Ergebnis für         Kön-Stammheim DWD02968: Niederschlag [mm/h]         Summe [mm]         Spende [J/s*ha]         Wiederkehrzeit         SRI 12           5min         19.07.2017 15:03 - 19.07.2017 15:10         25.1         418.3         84.9         7           15min         19.07.2017 15:03 - 19.07.2017 15:10         25.1         418.3         84.9         7           15min         19.07.2017 14:59 - 19.07.2017 15:10         25.1         418.3         84.9         7           15min         19.07.2017 14:59 - 19.07.2017 15:14         29.1         323.0         79.5         7           20min         19.07.2017 14:59 - 19.07.2017 15:38         46.3         171.6         161.6         8           1h         19.07.2017 14:53 - 19.07.2017 15:38         46.3         171.6         161.6         8           2h         19.07.2017 14:53 - 19.07.2017 16:25         68.7         63.7         460.7                                                                                                    |                                                                                                    |                       | Jan-Dez                         | Spalte                                                     | 10        |                   |                   |                |               |  |  |  |  |
| KOSTRA-DWD-2010R-EWE           KOSTRA-DWD-2010R-EWE           010 - 055 Mittelwert (hN) [Jan-Dez]           5) Auswertung für         Alle Dauerstufen im Ereignis           6) Ausführen         Kostra-DBF           Ergebnis für         Köln-Stammheim DWD02968: Niederschlagsjährlichkeit von Ereignissen           7) Dokumentation         Report         Export -> CSV         Export -> DBF           Ergebnis für         Köln-Stammheim DWD02968: Niederschlag [mm/h]           Dauerstuf Ereignis-Zeitintervall         Summe [mm]         Spende [l/s*ha]         Wiederkehrzeit         SRI 12           5min         19 07.2017 15:00         2.5         448.8         28.2           5min         19 07.2017 15:10         2.5         44.1         20min           19 07.2017 15:00         19 07.2017 15:10         2.5         7           20min         19 07.2017 15:10         2.5         44.1         244.8         284.7         8 <td colspa<="" td=""><td></td><td></td><td>O Apr-Okt</td><td>Zeile</td><td>55</td><td></td><td></td><td></td><td></td></td>                                                                                                    | <td></td> <td></td> <td>O Apr-Okt</td> <td>Zeile</td> <td>55</td> <td></td> <td></td> <td></td> <td></td> |                       |                                 | O Apr-Okt                                                  | Zeile     | 55                |                   |                |               |  |  |  |  |
| Note in the product of the product of                                                                                                    |                                                                                                    |                       | O Nov-Mar                       |                                                            |           | KOSTR             |                   | FWF            |               |  |  |  |  |
| Signed bit       Alle Dauerstufen im Ereignis         6) Ausführen       X       Niederschlagsjährlichkeit von Ereignissen         7) Dokumentation       X       Report       Export -> CSV       Export -> DBF         Ergebnis für       Köln-Stammheim DWD02968: Niederschlag [mm/h]         Dauerstuf       Ereignis-Zeitintervall       Summe [mm]       Spende [l/s*ha]       Wiederkehrzeit       SRI 12         5min       19.07.2017 15:03       19.07.2017 15:08       14.6       486.6       22.3       4         10min       19.07.2017 15:03       19.07.2017 15:08       14.6       486.6       22.3       4         10min       19.07.2017 14:59       19.07.2017 15:10       25.1       418.3       84.9       7         20min       19.07.2017 14:59       19.07.2017 15:19       32.8       273.3       88.3       7         30min       19.07.2017 14:59       19.07.2017 15:31       52.9       146.9       235.7       8         1h       19.07.2017 14:51       19.07.2017 16:25       60.9       112.8       432.0       8         2h       19.07.2017 14:25       19.07.2017 16:25       68.7       95.5       829.2       8         3h       19.07.2017 13:25       19.07.2017 16:25       68.7 <td></td> <td></td> <td>010 - 055 M</td> <td>ittelwert (hl</td> <td>V)[Jan-D)</td> <td>ezl</td> <td>/ D110-20101</td> <td></td> <td></td>                                                                                                    |                                                                                                    |                       | 010 - 055 M                     | ittelwert (hl                                              | V)[Jan-D) | ezl               | / D110-20101      |                |               |  |  |  |  |
| Alle Daderstuter in Erlegnis           Alle Daderstuter in Erlegnis           Ausführen         X         Niederschlagsjährlichkeit von Ereignissen           7) Dokumentation         X         Report         Export -> CSV         Export -> DBF           Ergebnis für         Köln-Stammheim DWD02968: Niederschlag [mm/h]         Summe [mm]         Spende [l/s*ha]         Wiederkehrzeit         SRI 12           5min         19.07.2017         15.03 - 19.07.2017         15.08         14.6         486.6         22.3         4           10min         19.07.2017         15.00 - 19.07.2017         15.10         25.1         418.3         84.9         7           15min         19.07.2017         14:59 - 19.07.2017         15:10         25.1         418.3         84.9         7           20min         19.07.2017         14:59 - 19.07.2017         15:19         32.8         273.3         88.3         7           20min         19.07.2017         14:59 - 19.07.2017         15:29         14.4         244.8         284.7         8           30min         19.07.2017         14:53 - 19.07.2017         15:31         52.9         146.9         235.7         8           1h 30min         19.07.2017         14:25 - 19.07.2017         16                                                                                                    | 5) Auswertung                                                                                             | für                   |                                 | tufon im E                                                 | roignic   | <u></u>           |                   |                |               |  |  |  |  |
| Orrecters Chargspannic Rel von Ereignissen           Production         Report         Export -> CSV         Export -> DBF           Ergebnis für         Köln-Stammheim DWD02968: Niederschlag [mm/h]           Dauerstuf         Ereignis-Zeitintervall         Summe [mm]         Spende [l/s*ha]         Wiederkehrzeit         SRI 12           5min         19.07.2017         15:03         19.07.2017         15:08         14.6         486.6         22.3         4           10min         19.07.2017         15:00         19.07.2017         15:00         14.6         486.6         22.3         4           10min         19.07.2017         15:00         19.07.2017         15:10         25.1         418.3         84.9         7           15min         19.07.2017         14:59         19.07.2017         15:10         22.8         273.3         88.3         7           20min         19.07.2017         14:59         19.07.2017         15:31         52.9         146.9         235.7         8           1h         19.07.2017         14:55         19.07.2017         16:25         60.9         112.8         432.0         8           2h         19.07.2017         14:55         19.07.2017         16:25         <                                                                                                    | 3) Δusführen                                                                                              | i ui                  |                                 | Niederschle gejährlichkeit von Erzigniggen                 |           |                   |                   |                |               |  |  |  |  |
| Productive         Report         Export -> CSV         Export -> DBF           Ergebnis für         Köln-Stammheim DWD02968: Niederschlag [mm/h]             Dauerstuf         Ereignis-Zeitintervall         Summe [mm]         Spende [l/s*ha]         Wiederkehrzeit         SRI 12           5min         19.07.2017         15:03 - 19.07.2017         15:08         14.6         486.6         22.3         4           10min         19.07.2017         15:00 - 19.07.2017         15:10         25.1         418.3         84.9         7           15min         19.07.2017         14:59 - 19.07.2017         15:11         29.1         323.0         79.5         7           20min         19.07.2017         14:59 - 19.07.2017         15:19         32.8         273.3         88.3         7           30min         19.07.2017         14:59 - 19.07.2017         15:38         46.3         171.6         161.6         8           1h         19.07.2017         14:35 - 19.07.2017         15:31         52.9         146.9         235.7         8           1h 30min         19.07.2017         14:35 - 19.07.2017         16:25         68.7         95.5         829.2         8           3h         19.07.2017 <td>7) Dokumontat</td> <td>tion</td> <td></td> <td colspan="7"></td>                                                                                                    | 7) Dokumontat                                                                                             | tion                  |                                 |                                                            |           |                   |                   |                |               |  |  |  |  |
| Ergebnistur         Koin-Stammneim DWD02968: Niederschlag [mm/h]           Dauerstuf         Ereignis-Zeitintervall         Summe [mm]         Spende [l/s*ha]         Wiederkehrzeit         SRI 12           5min         19.07.2017 15:03 - 19.07.2017 15:08         14.6         486.6         22.3         4           10min         19.07.2017 15:00 - 19.07.2017 15:10         25.1         418.3         84.9         7           15min         19.07.2017 14:59 - 19.07.2017 15:14         29.1         323.0         79.5         7           20min         19.07.2017 14:59 - 19.07.2017 15:19         32.8         273.3         88.3         7           30min         19.07.2017 14:59 - 19.07.2017 15:29         44.1         244.8         284.7         8           45min         19.07.2017 14:59 - 19.07.2017 15:38         46.3         171.6         161.6         8           1h         19.07.2017 14:51 - 19.07.2017 15:31         52.9         146.9         235.7         8           1h 30min         19.07.2017 14:55 - 19.07.2017 16:25         60.9         112.8         432.0         8           2h         19.07.2017 14:25 - 19.07.2017 16:25         68.7         95.5         829.2         8           3h         19.07.2017 13:25 - 19.07.2017 16:25         68.7 <td>7) D'Okumentat</td> <td>lion</td> <td></td> <td colspan="7">Report Export -&gt; CSV Export -&gt; DBF</td>                                                                                                    | 7) D'Okumentat                                                                                            | lion                  |                                 | Report Export -> CSV Export -> DBF                         |           |                   |                   |                |               |  |  |  |  |
| Dauerstuf         Ereignis-Zeitintervall         Summe [mm]         Spende [l/s*ha]         Wiederkehrzeit         SRI 12           5min         19.07.2017         15:03 - 19.07.2017         15:08         14.6         486.6         22.3         4           10min         19.07.2017         15:00 - 19.07.2017         15:10         25.1         418.3         84.9         7           15min         19.07.2017         14:59 - 19.07.2017         15:14         29.1         323.0         79.5         7           20min         19.07.2017         14:59 - 19.07.2017         15:19         32.8         273.3         88.3         7           30min         19.07.2017         14:59 - 19.07.2017         15:29         44.1         244.8         284.7         8           45min         19.07.2017         14:59 - 19.07.2017         15:38         46.3         171.6         161.6         8           1h         19.07.2017         14:55 - 19.07.2017         16:25         60.9         112.8         432.0         8           2h         19.07.2017         14:25 - 19.07.2017         16:25         68.7         95.5         829.2         8           3h         19.07.2017         12:25 - 19.07.2017         16:25         <                                                                                                    | Ergebnis für                                                                                              |                       | Koln-Stamm                      | nneim DWI                                                  | J02968: I | viederschlag [r   | nm/nj             |                |               |  |  |  |  |
| 10min       19.07.2017       15.00       19.07.2017       15.00       19.07         10min       19.07.2017       15.00       19.07.2017       15.10       25.1       418.3       84.9       7         15min       19.07.2017       14.59       19.07.2017       15.10       25.1       418.3       84.9       7         20min       19.07.2017       14.59       19.07.2017       15.19       32.8       273.3       88.3       7         30min       19.07.2017       14.59       19.07.2017       15.29       44.1       244.8       284.7       8         45min       19.07.2017       14.53       19.07.2017       15.38       46.3       171.6       161.6       8         1h       19.07.2017       14.31       19.07.2017       15.31       52.9       146.9       235.7       8         1h 30min       19.07.2017       14.55       19.07.2017       16:25       60.9       112.8       432.0       8         2h       19.07.2017       14:25       19.07.2017       16:25       68.7       95.5       829.2       8         3h       19.07.2017       12:55       19.07.2017       16:55       68.7       47.7       307.2                                                                                                    | Dauerstuf<br>5min                                                                                         | Ereignis-<br>19.07.20 | -Zeitintervall<br>17 15:03 - 19 | 07 2017 1                                                  | 5.08      | Summe mm          | Spende I/s*ha     | Wiederkehrzeit | SRI 12        |  |  |  |  |
| 15min       19.07.2017 14:59 - 19.07.2017 15:14       29.1       323.0       79.5       7         20min       19.07.2017 14:59 - 19.07.2017 15:19       32.8       273.3       88.3       7         30min       19.07.2017 14:59 - 19.07.2017 15:29       44.1       244.8       284.7       8         45min       19.07.2017 14:53 - 19.07.2017 15:39       46.3       171.6       161.6       8         1h       19.07.2017 14:53 - 19.07.2017 15:31       52.9       146.9       235.7       8         1h       19.07.2017 14:55 - 19.07.2017 16:25       60.9       112.8       432.0       8         2h       19.07.2017 14:55 - 19.07.2017 16:25       68.7       95.5       829.2       8         3h       19.07.2017 14:25 - 19.07.2017 16:25       68.7       63.7       460.7       8         2h       19.07.2017 13:25 - 19.07.2017 16:25       68.7       63.7       460.7       8         4h       19.07.2017 12:55 - 19.07.2017 16:55       68.7       47.7       307.2       8         Dauerstuf       maximaler Wiederkehrzeit:                                                                                                    | 10min                                                                                                    | 19.07.20              | 17 15:00 - 19                   | 07.2017 1                                                  | 5:10      | 25.1              | 418.3             | 84.9           | 7             |  |  |  |  |
| 20min       19.07.2017 14:59 - 19.07.2017 15:19       32.8       273.3       88.3       7         30min       19.07.2017 14:59 - 19.07.2017 15:29       44.1       244.8       284.7       8         45min       19.07.2017 14:53 - 19.07.2017 15:38       46.3       171.6       161.6       8         1h       19.07.2017 14:51 - 19.07.2017 15:31       52.9       146.9       235.7       8         1h 30min       19.07.2017 14:55 - 19.07.2017 16:25       60.9       112.8       432.0       8         2h       19.07.2017 14:25 - 19.07.2017 16:25       68.7       95.5       829.2       8         3h       19.07.2017 13:25 - 19.07.2017 16:25       68.7       63.7       460.7       8         4h       19.07.2017 12:55 - 19.07.2017 16:55       68.7       47.7       307.2       8         Dauerstuf       maximaler Wiederkehrzeit:                                                                                                    | 15min                                                                                                    | 19.07.20              | 17 14:59 - 19                   | 07.2017 1                                                  | 15:14     | 29.1              | 323.0             | 79.5           | 7             |  |  |  |  |
| 30min       19.07.2017 14:59 - 19.07.2017 15:29       44.1       244.8       284.7       8         45min       19.07.2017 14:53 - 19.07.2017 15:38       46.3       171.6       161.6       8         1h       19.07.2017 14:31 - 19.07.2017 15:31       52.9       146.9       235.7       8         1h 30min       19.07.2017 14:55 - 19.07.2017 16:25       60.9       112.8       432.0       8         2h       19.07.2017 14:25 - 19.07.2017 16:25       68.7       95.5       829.2       8         3h       19.07.2017 13:25 - 19.07.2017 16:25       68.7       63.7       460.7       8         4h       19.07.2017 12:55 - 19.07.2017 16:55       68.7       47.7       307.2       8         Dauerstuf       maximaler Wiederkehrzeit:                                                                                                    | 20min                                                                                                    | 19.07.20              | 17 14:59 - 19                   | 0.07.2017 1                                                | 15:19     | 32.8              | 273.3             | 88.3           | 7             |  |  |  |  |
| 45min       19.07.2017 14:53 - 19.07.2017 15:38       46.3       171.6       161.6       8         1h       19.07.2017 14:31 - 19.07.2017 15:31       52.9       146.9       235.7       8         1h 30min       19.07.2017 14:55 - 19.07.2017 16:25       60.9       112.8       432.0       8         2h       19.07.2017 14:25 - 19.07.2017 16:25       68.7       95.5       829.2       8         3h       19.07.2017 13:25 - 19.07.2017 16:25       68.7       63.7       460.7       8         4h       19.07.2017 12:55 - 19.07.2017 16:55       68.7       47.7       307.2       8         Dauerstuf       maximaler Wiederkehrzeit:                                                                                                    | 30min                                                                                                    | 19.07.20              | )17 14:59 - 19                  | 0.07.2017 1                                                | 15:29     | 44.1              | 244.8             | 284.7          | 8             |  |  |  |  |
| 1h       19.07.2017 14:31 - 19.07.2017 15:31       52.9       146.9       235.7       8         1h 30min       19.07.2017 14:55 - 19.07.2017 16:25       60.9       112.8       432.0       8         2h       19.07.2017 14:25 - 19.07.2017 16:25       68.7       95.5       829.2       8         3h       19.07.2017 13:25 - 19.07.2017 16:25       68.7       63.7       460.7       8         4h       19.07.2017 12:55 - 19.07.2017 16:55       68.7       47.7       307.2       8         Dauerstuf       maximaler Wiederkehrzeit:                                                                                                    | 45min                                                                                                    | 19.07.20              | )17 14:53 - 19                  | ).07.2017 1                                                | 15:38     | 46.3              | 171.6             | 161.6          | 8             |  |  |  |  |
| 1h 30min       19.07.2017 14:55 - 19.07.2017 16:25       60.9       112.8       432.0       8         2h       19.07.2017 14:25 - 19.07.2017 16:25       68.7       95.5       829.2       8         3h       19.07.2017 13:25 - 19.07.2017 16:25       68.7       63.7       460.7       8         4h       19.07.2017 12:55 - 19.07.2017 16:55       68.7       47.7       307.2       8         Dauerstuf       maximaler Wiederkehrzeit:                                                                                                    | 1h                                                                                                    | 19.07.20              | )17 14:31 - 19                  | 9.07.2017 1                                                | 15:31     | 52.9              | 146.9             | 235.7          | 8             |  |  |  |  |
| 2h       19.07.2017 14:25 - 19.07.2017 16:25       68.7       95.5       829.2       8         3h       19.07.2017 13:25 - 19.07.2017 16:25       68.7       63.7       460.7       8         4h       19.07.2017 12:55 - 19.07.2017 16:55       68.7       47.7       307.2       8         Dauerstuf       maximaler Wiederkehrzeit:                                                                                                    | 1h 30min                                                                                                  | 19.07.20              | <u>)17 14:55 - 19</u>           | <u>).07.2017 1</u>                                         | 16:25     | 60.9              | 112.8             | 432.0          | 8             |  |  |  |  |
| 3h       19.07.2017 13:25 - 19.07.2017 16:25       68.7       63.7       460.7       8         4h       19.07.2017 12:55 - 19.07.2017 16:55       68.7       47.7       307.2       8         Dauerstuf       maximaler Wiederkehrzeit:                                                                                                    | 2h                                                                                                    | 19.07.20              | 17 14:25 - 19                   | 0.07.2017 1                                                | 6:25      | 68.7              | 95.5              | 829.2          | 8             |  |  |  |  |
| 4h         19.07.2017 12:55 - 19.07.2017 16:55         68.7         47.7         307.2         8           Dauerstuf         maximaler Wiederkehrzeit:                                                                                                    | 3h                                                                                                    | 19.07.20              | 017 13:25 - 19                  | 9.07.2017 1                                                | 6:25      | 68.7              | 63.7              | 460.7          | 8             |  |  |  |  |
| Dauerstuf         maximaler Wiederkehrzeit:         2h         19.07.2017 14:25 - 19.07.2017 16:25         68.7         95.5         829.2         8                                                                                                    | 4h                                                                                                    | 19.07.20              | 17 12:55 - 19                   | 0.07.2017 1                                                | 16:55     | 68.7              | 41.1              | 307.2          | 8             |  |  |  |  |
| Daderstal         Inaximaler wiederkenizen.           2h         19.07.2017 14:25 - 19.07.2017 16:25         68.7         95.5         829.2         8                                                                                                    | Deveratuf                                                                                                 | mavimal               | or Wiederkeh                    | racit                                                      |           |                   |                   |                |               |  |  |  |  |
| 211 19.07.2017 14.23 - 19.07.2017 10.23 08.7 95.5 029.2 0                                                                                                    | Dauersiur                                                                                                 | 10.07.20              |                                 | 12011.                                                     | 6.25      | 60.7              | 05.5              | 020.2          | <b>.</b>      |  |  |  |  |
| Summo im accomton untorsuchton Zoithoroich                                                                                                    | 211<br>Summo im                                                                                           | 19.07.20              | 11 14.20 - 15                   | n Zoithoroi                                                | ch        | 00.7              | 90.0              | 029.2          | 0             |  |  |  |  |
| Outime intersection         Outime intersection           Ab Smin 2: 10 O7 2017 12:55: 10 07 2017 17:10         69 7         44 0                                                                                                    | 4h 6min 3                                                                                                 | 10 07 20              | 17 12:55 10                     | 07 2017 1                                                  | 17.10     | 69.7              | 11.0              |                | <b></b>       |  |  |  |  |
| 1941 OHINTO 15.07.2017 12.55 - 15.07.2011 17.10 00.7 44.5                                                                                                    | 40.000003                                                                                                 | 19.07.20              | 17 12.00 - 18                   | 01.2017                                                    | 17.10     | 00.1              | 44.9              |                |               |  |  |  |  |
|                                                                                                    |                                                                                                    |                       |                                 |                                                            |           |                   |                   |                | <u>├</u> ───┤ |  |  |  |  |
|                                                                                                    | -                                                                                                    |                       |                                 |                                                            |           |                   |                   |                | <u> </u>      |  |  |  |  |
|                                                                                                    | · [                                                                                                    |                       |                                 |                                                            |           |                   |                   |                | F             |  |  |  |  |

Nähere Angaben finden Sie in der Dokumentation "Regenbecken-Expert Funktionen" unter Ergänzungen **17. Niederschlagsjährlichkeiten.** 

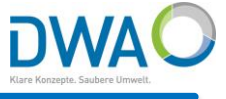

#### 5. Auswertungen von Niederschlag

- a) Niederschlagsgleichen
- b) Niederschlagsjährlichkeiten (2/2)
- c) KOSTRA Parameter wählen und Karte anzeigen

Das Modul sucht in einem Niederschlagsereignis zur jeder Dauerstufe

- die maximale Niederschlagssumme
- berechnet die J\u00e4hrlichkeit und
- den Starkregenindex SRI12

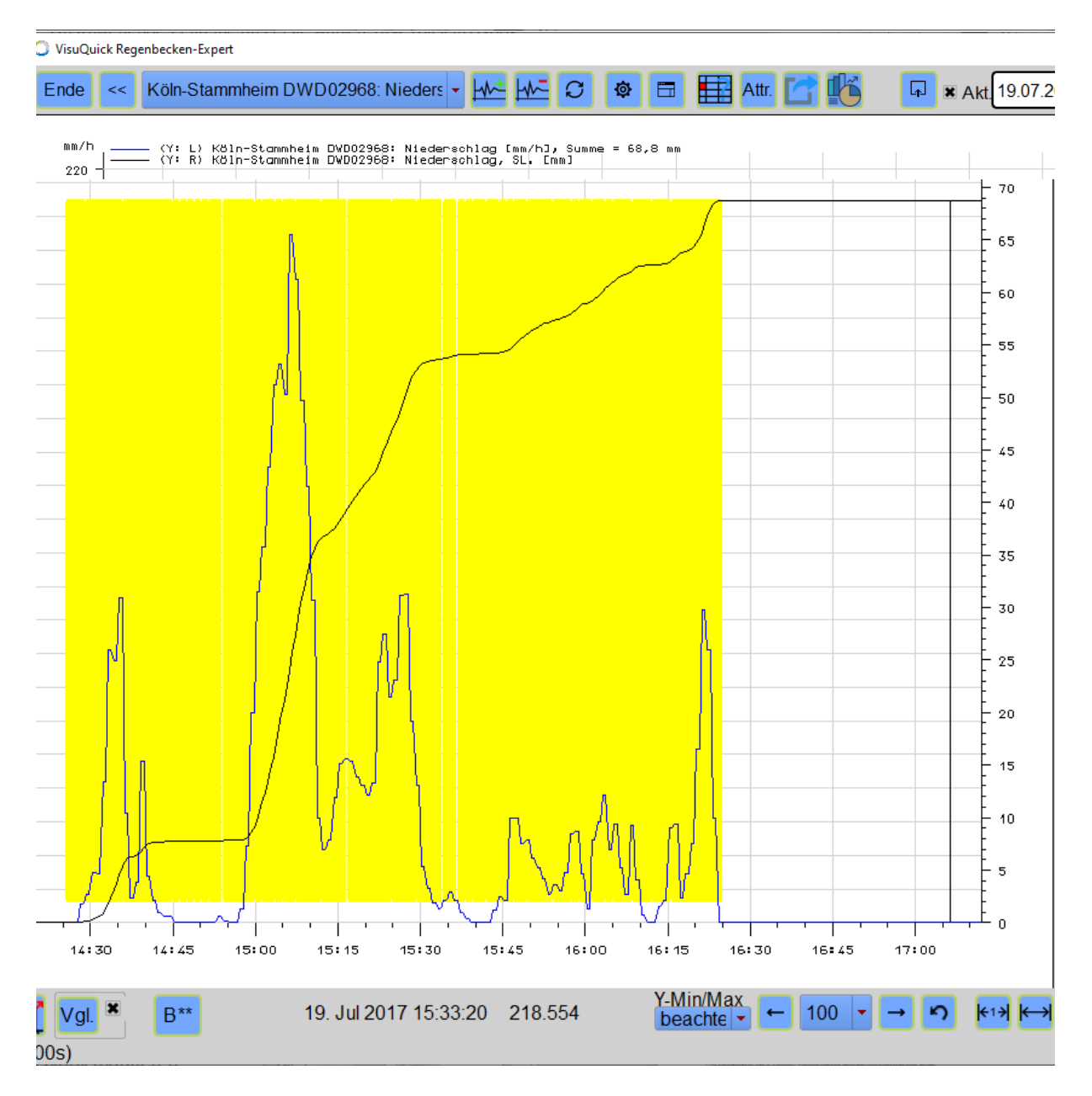

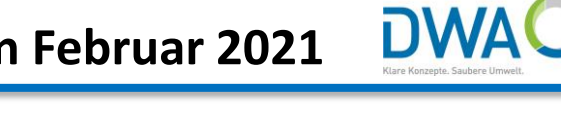

#### 5. Auswertungen von Niederschlag

- a) Niederschlagsgleichen
- b) Niederschlagsjährlichkeiten

#### c) KOSTRA Parameter wählen und Karte anzeigen

Mit dem Modul "KOSTRA Parameter wählen und Karte anzeigen" im Menü "Darstellen" können Sie die räumlichen Unterschiede der KOSTRA-Bemessungswerte für eine Dauerstufe und Jährlichkeit visualisieren.

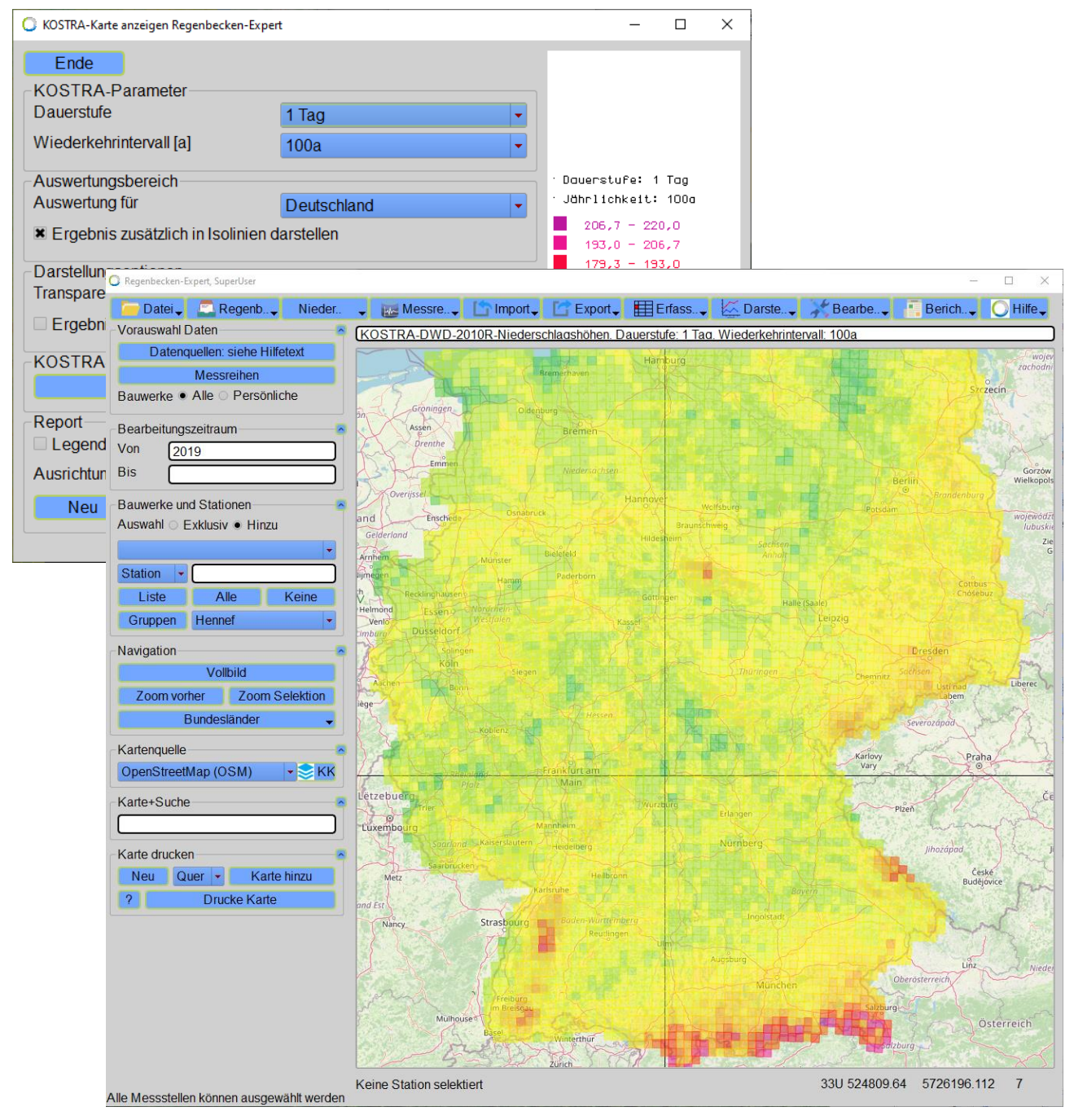

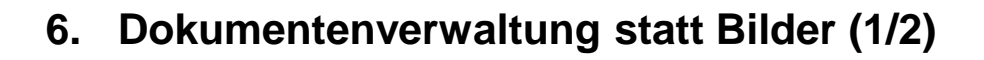

Der Regenbecken-Expert ist jetzt standardmäßig mit einer "Dokumentenverwaltung" ausgestattet, die nicht nur auf Bilder beschränkt ist.

Das Kontextmenü "Regenbecken/Station: Dokumente" öffnet den Dialog, aus dem die unterschiedlichen Dokumente aufgerufen werden können.

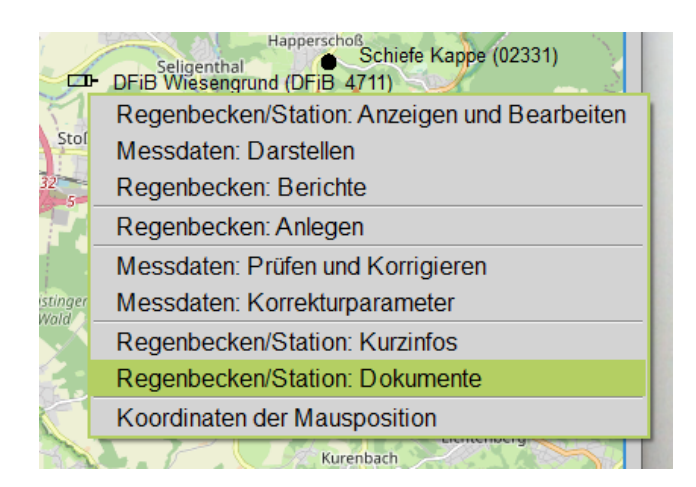

Die Dokumente liegen im Projektunterordner "documents" und dort im Unterordner mit der Bauwerksbezeichnung, z.B.:

**DWA** 

...\documents\DFiB\_4711

| 🔘 Dokumente: DFiB Wi | esengrund DFiB_4711 Regenbecken-Expert | _ | $\times$ |
|----------------------|----------------------------------------|---|----------|
| Bilder               | Foto_1_(Foto_Christian_Wilhelm).jpg    |   | •        |
| PDF-Dokumente        | VisuReport(DFiB_4711,20181101).pdf     |   | -        |
| Andere               | ueberschwemmung_augusta68.wmv          |   | -        |
|                      | Ende                                   |   |          |
|                      |                                        |   |          |

Die Dokumente werden nach Art der Dokumente sortiert angeboten:

- Bilder (jpeg, bmp, gif, tif)
- PDF-Dokumente
- Andere Dokumente (Filme, Tabellen...)

Nähere Angaben finden Sie in der Dokumentation "Regenbecken-Expert Funktionen" unter Ergänzungen **18. Dokumentenverwaltung.** 

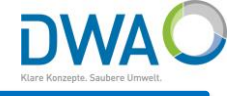

#### Dokumentenverwaltung statt Bilder (2/2) 6.

#### **Beispiele:**

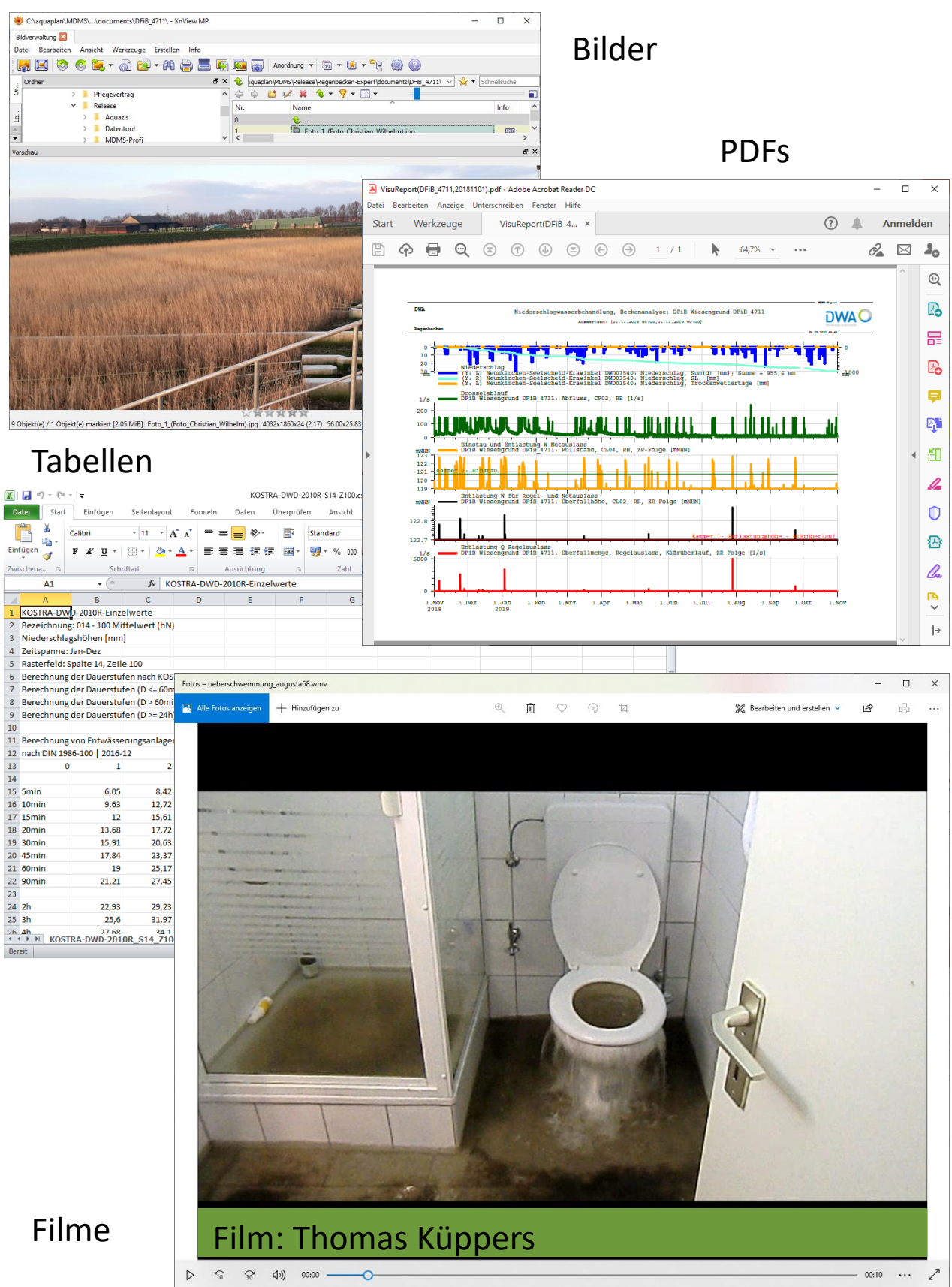